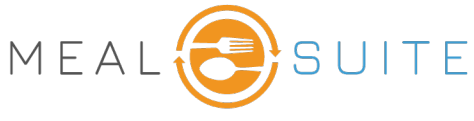

May 6, 2025

## Accessing the Touch Service & Delivery Production Sheet

## Under Production Reports, tap Service & Delivery Worksheet.

## **Running the Touch Service & Delivery Production Sheet**

- 1. Select the date to run the report (the default is today's date).
- 2. Select the meal period or snack time.
- 3. Select the dining area being served.
- 4. Select the production area(s).
- 5. Select the menu service location(s) to determine the menu.
- If your facility forecasts the advanced ordering (AO) census: Use Forecast generate numbers from the AO forecasting calculations. Use Orders generates numbers from the AO itemselection logic, including placed orders.
- 7. Click the Create Worksheet button.

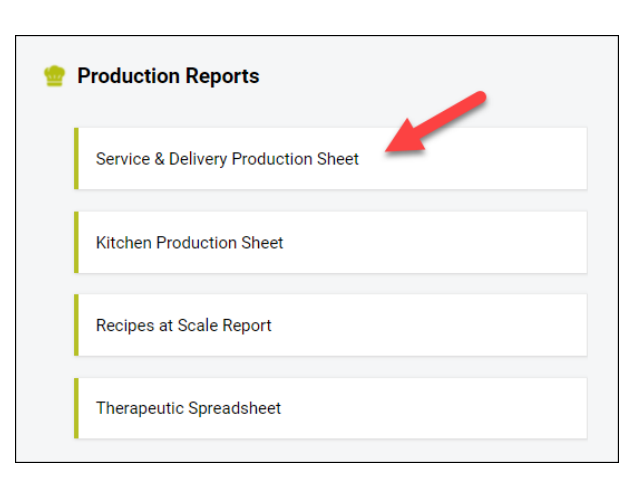

| TOUCH Service & Delivery Production Sheet                                            | SUPPORT LO                                |
|--------------------------------------------------------------------------------------|-------------------------------------------|
|                                                                                      | ← Back to main menu                       |
| 1 Date 1                                                                             | 3 Select meal delivery area               |
| ← Tue, January 21 →                                                                  | Green Dining Area                         |
| 2 Meal Type 2     Image: Breakfast   Image: Dinner     Image: Dinner   Image: Dinner | ④ Production area                         |
|                                                                                      | Hot Production , Cold Production V        |
|                                                                                      | (5) Menu Service Locations 5 West MSL V   |
| Snack AM Snack PM Snack HS                                                           | 6 Additional Options for Advance Ordering |
|                                                                                      | Use Forecast Use Orders                   |
|                                                                                      | CREATE WORKSHEET 7                        |

## Layout

- A. Name of item.
- B. Number of serving portions.
- C. Total amount to be served.
- D. Serving portion measurement.
- E. Ability to record temperature.
- F. Serving utensil (if assigned to item).

| Roasted Red P    | otatoes               | Peas & Carrots   |                   |
|------------------|-----------------------|------------------|-------------------|
| C Total<br>6 cup | D servings<br>0.5 cup | Total<br>12 cup  | Servings<br>1 cup |
| Temp 1           | RECORD                | Temp 1           | RECORD            |
| Temp 2           |                       | Temp 2           | RECORD            |
| Temp 3           | RECORD                | Temp 3           | RECORD            |
| Temp 4           | RECORD                | Temp 4           | RECORD            |
|                  |                       |                  |                   |
| Serving Portions | Utensil               | Serving Portions | Utensil           |
| 12 x 0.5 cup     | A                     | 12 x 1 cup       |                   |
| в                | •                     |                  |                   |

www.mealsuite.com

The content in this document is the property of MealSuite and is intended for use to the addressed recipient(s) only. Distribution or disclosure of the content to other parties may violate copyrights, constitute trademark infringements and violate confidentiality.